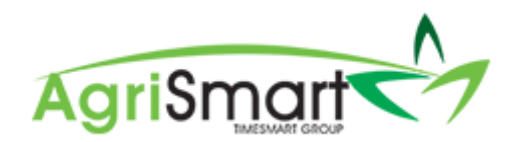

# FIRST PAY

If your new team member is on a salary and starts part way through a pay period, you will need to process a part pay for them:

- 1. Ensure all their timesheets are in for the applicable period
- 2. Hover on *Payroll* and click on *Pay Periods*:

| • | Payroll - Documents - Rosters - Ta  |  |  |  |  |  |  |  |  |  |  |  |  |
|---|-------------------------------------|--|--|--|--|--|--|--|--|--|--|--|--|
|   | Payroll Wizard                      |  |  |  |  |  |  |  |  |  |  |  |  |
| ľ | Pay Periods                         |  |  |  |  |  |  |  |  |  |  |  |  |
| 1 | Payslips                            |  |  |  |  |  |  |  |  |  |  |  |  |
|   | Payments, Allowances and Deductions |  |  |  |  |  |  |  |  |  |  |  |  |
| _ | IRD Schedule                        |  |  |  |  |  |  |  |  |  |  |  |  |
|   | Payment Schedule                    |  |  |  |  |  |  |  |  |  |  |  |  |
| b | Final Pay                           |  |  |  |  |  |  |  |  |  |  |  |  |
|   |                                     |  |  |  |  |  |  |  |  |  |  |  |  |

## 3. Select the team member whose first pay it is:

| Location | Team Member |                 |   |
|----------|-------------|-----------------|---|
| all      | •           |                 |   |
|          |             |                 | ۹ |
|          |             | all             | - |
|          |             | George Hamilton |   |
|          |             | Harry Brown     |   |
|          |             | Jane Smith      |   |
| To       | Ame         | Lisa Glass      |   |
| 10       | AIIIC       | Sally White     | У |

#### 4. Click GO

| Γ | Location | Team Member   | From                        | То          | Employee Type | Remuneration Type |
|---|----------|---------------|-----------------------------|-------------|---------------|-------------------|
|   | all      | Sally White 🔻 | Jun 1 2019                  | Aug 19 2019 | all 🔻         | all               |
|   |          |               | Zero Pay Amount<br>show all | GO          |               |                   |
|   |          |               | or Pay Period : all         | *           |               |                   |

#### 5. Find their first pay period:

E.g. Sally started on 25/07/2019, so her first pay period will be 15/07/2019-28/07/2019 *NB: If you need to create this pay period, please refer to the <u>Adding Prior Pay Periods</u> help <i>document* 

| Team<br>Employ<br>Remunera    | Team Member : <u>Sally White</u><br>Employee Type : Full-time<br>Remuneration type : Salary |             |             |                 |                     |              |                          |              |                |   |   |  |  |  |
|-------------------------------|---------------------------------------------------------------------------------------------|-------------|-------------|-----------------|---------------------|--------------|--------------------------|--------------|----------------|---|---|--|--|--|
| viewing records : 1 to 2 of 2 |                                                                                             |             |             |                 |                     |              |                          |              |                |   |   |  |  |  |
| Payslip                       | From                                                                                        | То          | Amount paid | Standard salary | Minimum wage top-up | Adjustments  |                          |              | Extra payments |   |   |  |  |  |
|                               |                                                                                             |             |             |                 |                     | Annual leave | Statutory holiday worked | Unpaid leave |                |   |   |  |  |  |
| +                             | Jul 29 2019                                                                                 | Aug 11 2019 | 2307.69     | 2307.69         | 0.00                | 0.00         | 0.00                     | 0.00         | 0.00           | ß |   |  |  |  |
| +                             | Jul 15 2019                                                                                 | Jul 28 2019 | 2307.69     | 2307.69         | 0.00                | 0.00         | 0.00                     | 0.00         | 0.00           | Ø | × |  |  |  |
|                               |                                                                                             | Total :     | 4615.38     | 4615.38         | 0.00                | 0.00         | 0.00                     | 0.00         | 0.00           |   |   |  |  |  |

Here you will note that the *Amount Paid* has not yet been adjusted according to the number of days worked.

#### 6. Click on the *edit* icon:

| Team<br>Employ<br>Remunera | Team Member : Sally White<br>Employee Type : Full-time<br>Remuneration type : Salary viewing records : 1 to 2 of 2 |             |             |                 |                     |              |                          |              |                |   |   |  |  |  |
|----------------------------|----------------------------------------------------------------------------------------------------|-------------|-------------|-----------------|---------------------|--------------|--------------------------|--------------|----------------|---|---|--|--|--|
| Payslip                    | From                                                                                                    | То          | Amount paid | Standard salary | Minimum wage top-up | Adjustments  |                          |              | Extra payments |   |   |  |  |  |
|                            |                                                                                                    |             |             |                 |                     | Annual leave | Statutory holiday worked | Unpaid leave |                |   |   |  |  |  |
| +                          | Jul 29 2019                                                                                                    | Aug 11 2019 | 2307.69     | 2307.69         | 0.00                | 0.00         | 0.00                     | 0.00         | 0.00           | đ |   |  |  |  |
| +                          | Jul 15 2019                                                                                                    | Jul 28 2019 | 2307.69     | 2307.69         | 0.00                | 0.00         | 0.00                     | 0.00         | 0.00           | Ø | × |  |  |  |
|                            |                                                                                                    | Total :     | 4615.38     | 4615.38         | 0.00                | 0.00         | 0.00                     | 0.00         | 0.00           |   |   |  |  |  |

## The following screen will appear:

| Edit Pay Period                       |
|---------------------------------------|
| Start Date : Jul 15 2019 *            |
| End Date : Jul 28 2019 *              |
| Pay Frequency : fortnightly • *       |
| Days in period : 14                   |
| Days worked : 4                       |
| Unpaid leave : 7.014 days (\$1469.57) |
| Auto-calculate Unpaid leave : 🗌       |
| Team Member : Sally White             |
| Employment start date : Jul 25 2019   |
| Pay amount : 2307.69                  |
| Days paid : 4                         |
| Daily contracted hours : 10.00        |
| Average daily pay : 209.52            |
| 😂 reset 🖺 Save                        |

7. Click the *Auto-Calculate Unpaid Leave* box, then click *Save*:

| Edit Pay Period                       |   |
|---------------------------------------|---|
| Start Date : Jul 15 2019              | * |
| End Date : Jul 28 2019                | * |
| Pay Frequency : fortnightly v *       |   |
| Days in period : 14                   |   |
| Days worked : 4                       |   |
| Unpaid leave : 7.014 days (\$1469.57) |   |
| Auto-calculate Unpaid leave           |   |
| Team Member : Sally White             |   |
| Employment start date : Jul 25 2019   |   |
| Pay amount : 2307.69                  |   |
| Days paid : 4                         |   |
| Daily contracted hours : 10.00        |   |
| Average daily pay : 209.52            |   |
| 🗘 reset                               |   |

The Amount Paid will now be reduced by the Unpaid Leave amount:

| Payslip | From        | То          | Amount paid | Standard salary | Minimum wage top-up |                 | Adjustments                    |                 | No. of days paid | Average daily pay | Paid by ACC | 1st week ACC | Extra payments |   |   |
|---------|-------------|-------------|-------------|-----------------|---------------------|-----------------|--------------------------------|-----------------|------------------|-------------------|-------------|--------------|----------------|---|---|
|         |             |             |             |                 |                     | Annual<br>leave | Statutory<br>holiday<br>worked | Unpaid<br>leave |                  |                   |             |              |                |   |   |
| +       | Jul 29 2019 | Aug 11 2019 | 2307.69     | 2307.69         | 0.00                | 0.00            | 0.00                           | 0.00            | 11.014           | 209.5233          | 0.00        | 0.00         | 0.00           | 6 |   |
| +       | Jul 15 2019 | Jul 28 2019 | 838.12      | 2307.69         | 0.00                | 0.00            | 0.00                           | -1469.57        | 4                | 209.5300          | 0.00        | 0.00         | 0.00           | ß | × |

# The No. of Days Paid column has also reflected the number of days the team member has worked:

| Payslip | From        | То          | Amount paid | Standard salary | Minimum wage top-up |                 | Adjustments                    |                 | Adjustments N |          | No. of days paid | Average daily pay | Paid by ACC | 1st week ACC | Extra payments |  |  |
|---------|-------------|-------------|-------------|-----------------|---------------------|-----------------|--------------------------------|-----------------|---------------|----------|------------------|-------------------|-------------|--------------|----------------|--|--|
|         |             |             |             |                 |                     | Annual<br>leave | Statutory<br>holiday<br>worked | Unpaid<br>leave |               |          |                  |                   |             |              |                |  |  |
| +       | Jul 29 2019 | Aug 11 2019 | 2307.69     | 2307.69         | 0.00                | 0.00            | 0.00                           | 0.00            | 11.014        | 209.5233 | 0.00             | 0.00              | 0.00        | Ø            |                |  |  |
| +       | Jul 15 2019 | Jul 28 2019 | 838.12      | 2307.69         | 0.00                | 0.00            | 0.00                           | -1469.57        | 4             | 209.5300 | 0.00             | 0.00              | 0.00        | Ø            | ×              |  |  |

Process your pay as normal via the Payroll Wizard. Please refer to the <u>Processing a Pay Run</u> help document if you would like to know more about this process.